## How to Access Unofficial Transcript

- For a copy of your unofficial transcript please log in to myIIT portal.
- Go the Academics tab and go to Banner Self Service on the upper right side of the page.
- Click on student, click on records and click on view unofficial transcript.

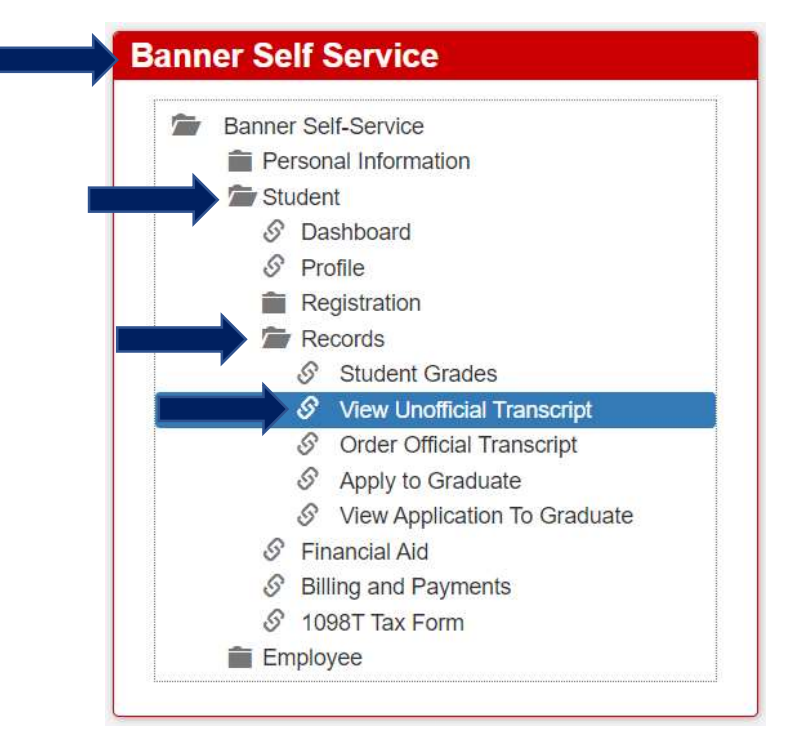

 Click on student Main Menu

Personal Information Update addresses, contact information or marital status; review name or social security number change information; ( Student Register for classes and view your academic records Employee Time sheets, time off, benefits, leave or job data, paystubs, W2 and T4 forms,W4 data. RELEASE: 8.9 • Click on Records

Student

| Banner9 Student Dashboard                                                              |
|----------------------------------------------------------------------------------------|
| Profile<br>banner9 Student Profile                                                     |
| Registration<br>Check your registration status, class schedule and add or drop classes |
| Records<br>View your holds, grades and transcripts                                     |
| Financial Aid                                                                          |
| Billing and Payments                                                                   |
| 1098T Tax Form                                                                         |

• Click on View Unofficial Transcript

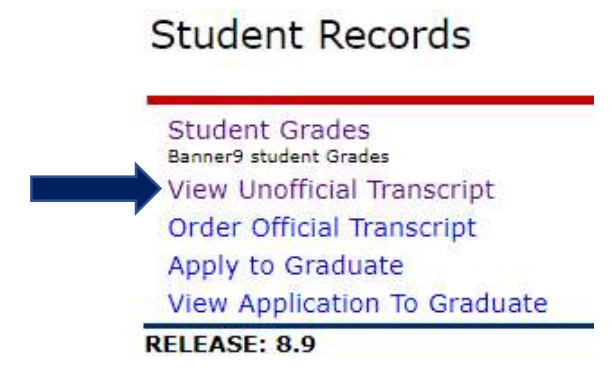

• Select "all levels" for Transcript level and select "internal transcript" for Transcript type. Click on submit.

Academic Transcript Options

| Click submit to   | view your und   | official transcript. Select the link below to request an offi | cial transcript. |
|-------------------|-----------------|---------------------------------------------------------------|------------------|
| Transcript Level: | All Levels      | <b>T</b>                                                      |                  |
| Transcript Type:  | Internal Transc | ipt ▼                                                         |                  |
| Submit            |                 |                                                               |                  |

- Click ctrl+p (Note: click ctrl+A to select all, if only the first page prints).
- In the drop-down section where you can choose the printer, choose PDF.
- Choose where you want to save the PDF and click save.